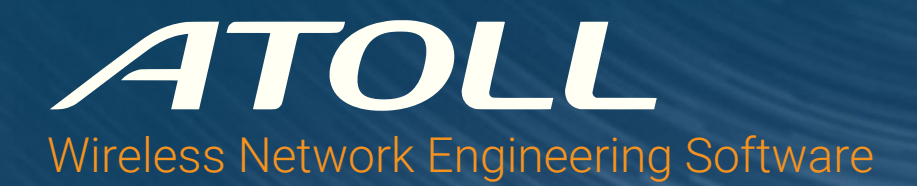

# Quick Installation Instructions for HASP Hardware License Keys

This guide provides instructions to configure a license server to use Atoll with Sentinel HASP hardware licenses. Ensure that the computer that runs the license server complies with the following minimum requirements:

| CPU                                                                    | RAM  | Operating System                                                                   | Connectivity                              | Storage        |
|------------------------------------------------------------------------|------|------------------------------------------------------------------------------------|-------------------------------------------|----------------|
| Core i5/i7/i9/ Xeon<br>(Haswell generation or later)<br>1 core or vCPU | 2 GB | Windows 10<br>Windows Server 2012 R2<br>Windows Server 2016<br>Windows Server 2019 | 1 Gigabit Ethernet<br>10 Gigabit Ethernet | 46 GB (System) |

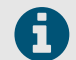

If computers on your network are protected by a firewall, you must open port 475 for the UDP protocol.

For more information about license management, see the technical note: TN057 - License Management for Hardware License Keys.

### Step 1: Installing the License Server

To install the licensing software on the license server:

- 1. Install the Sentinel HASP/LDK Run-time environment:
  - a. Download and decompress the latest Sentinel HASP/LDK Windows GUI Run-time Installer from the following web site: https://supportportal.thalesgroup.com/csm?id=kb\_search&query=LDK Windows GUI installer
  - b. Right-click HASPUserSetup.exe and select Run as Administrator. Follow the instructions provided by the installer.
- 2. Install the HASP License Manager drivers:
  - a. Download and decompress the HASP License Manager and the Atoll Security Module from the following web site: https://downloads.forsk.com/Lic
  - b. Right-click Imsetup.exe and select Run as Administrator. Follow the instructions provided by the installer.
  - c. When asked "Do you want to install HASP License Manager as an application or as a service?", select Service.

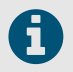

If an error message is displayed with "akshasp.sys", then close the dialog box and continue.

- d. Right-click Lic.<version>.exe and select Run as Administrator. Follow the instructions provided by the installer.
- 3. Once the software is successfully installed, plug in the USB license key dongle.

#### Step 2: Configuring the License Server

To create the configuration files for the license server

1. Create a file named nethasp.ini in the "C:/Windows" folder of the license server with the following content:

```
[NH_COMMON]
NH_IPX = Disabled
NH_NETBIOS = Disabled
NH_TCPIP = Enabled
[NH_TCPIP]
NH_SERVER_ADDR = <ip_address_or_hostname>
NH_USE_BROADCAST = Disabled
;Do not remove this line
```

2. Update NH\_SERVER\_ADDR with the IP address or hostname of the license server and save the file.

#### Step 3: Configuring the Atoll Client Computer

To configure each server or workstation that runs Atoll:

- 1. Install Atoll.
- 2. Copy the nethasp.ini file created in Step 2 into the Atoll installation folder on the computer.

## Step 4: Updating License Keys

The Atoll Security Module enables administrators to update license keys by loading new key programming data from ALIC files provided by Forsk. To update a license key, you must have the ALIC file that was provided to you by Forsk.

To update a license key:

- 1. Close all Atoll sessions.
- 2. Open the Atoll installation folder and run Lic.exe. The Atoll Security Module opens.
- 3. Under **Reference**, check that the key number is correct. If the proper key number is not displayed, check that the hardware dongle is properly connected to the computer.
- 4. Under Key programming, click Load. The Open dialog box appears.
- 5. Select the ALIC file provided by Forsk.
- 6. Click Save. The key is updated.